## Updated: 06.28.19

PN4305460

Log into the website.
Select Total Safes.

AMS

| A Dashboard      | Dashboard                  |                     |
|------------------|----------------------------|---------------------|
| Reports          |                            | <u>*</u>            |
| Cloud Management | Total Groups<br>9 21       | Safe<br>Monitoring  |
| Configurations   | Recent Activities          | •                   |
| Safe Monitoring  | Last Login Password Change | 06/07/2019 07:45:25 |
| S Logout         | Previous Site Visit        | 06/11/2019 04:32:19 |

3. Find the location and hit search.

| A Dashboard       | 0              |         |      |               |            |         |           | 0        |      |               |                       |
|-------------------|----------------|---------|------|---------------|------------|---------|-----------|----------|------|---------------|-----------------------|
| Reports           | Choose         | Basic   | Cash | Component     | Event      | Holiday | Door      | Access   | Safe | Courier       | Connectivity Settings |
| Cloud Management  | Safes / Choose | Safe    |      | manegomoni    | minigement |         | counigo   | Contingo |      | Contingo      |                       |
| Configurations    | Sales / Choose | Jaie    |      |               |            |         |           |          |      |               |                       |
| Company           |                |         |      | _             |            |         |           |          |      |               |                       |
| Groups            | Safe S/N Sele  | ect One | •    | Location Name | Test J     |         | Q, Search | 🗢 Reset  |      |               |                       |
| <b>E</b> Location |                |         |      |               |            |         |           |          |      |               |                       |
| Safes             | Name           |         |      |               |            |         | Assigned  | Safes    |      | Safe          |                       |
| Ledit Profile     | 🛓 🏢 Sales Demo |         |      |               |            |         | 9         |          |      | Select One \$ |                       |
|                   | A              |         |      |               |            |         |           | 0        |      | A 16-11       |                       |

4. Click on Safe users.

| A Dashboard       |           |                            |                  |            |                    |              | 0        | 0        | $\bigcap$ |          |                       |
|-------------------|-----------|----------------------------|------------------|------------|--------------------|--------------|----------|----------|-----------|----------|-----------------------|
| Reports           | Choose    | Basic                      | Cash             | Component  | Event              | Holiday      | Door     | Access   | Safe      | Courier  | Connectivity Settings |
| Cloud Management  | Safes / F | Settings<br>Basic Settings | Management       | Management | Management         | Settings     | Settings | Settings | Users     | Settings |                       |
| Configurations    | Guiderra  | Jusio Ootanigo             |                  |            |                    |              |          |          |           |          |                       |
| Company           | Safe S/N  | KS07072022                 |                  | Co         | npany Sales Demo   | )            |          | Locatio  | n Name    | Test J   |                       |
| ▲ Groups          | State     | Texas                      |                  | Co         | untry United State | es           |          | Status   |           | Sa       | afe Enrolled          |
| <b>F</b> Location |           | View Ir                    | nventory Summary |            |                    | View EOD Sur | mmary    | Last Sy  | nc Time   | 06/10/20 | 019 22:33:57 (CDT)    |
| E Safes           |           |                            |                  |            |                    |              |          |          |           |          |                       |

Updated: 06.28.19

PN4305460

5. Select Edit by the User that you need to reset.

|                                 |                                                                                                  | ) 🛛 🔁                                                                                                    |                                                           | - 20                               |                                                                                                    | HELDON                                                  |                  | <u> </u>                                  | 52                    | (E)                                   |                       |
|---------------------------------|--------------------------------------------------------------------------------------------------|----------------------------------------------------------------------------------------------------|-----------------------------------------------------------|------------------------------------|----------------------------------------------------------------------------------------------------|---------------------------------------------------------|------------------|-------------------------------------------|-----------------------|---------------------------------------|-----------------------|
| Reports                         | Cho                                                                                              | ose Basic                                                                                                    | c Cash                                                    | Component                          | Event                                                                                                   | Holiday                                                 | Door             | Access                                    | Safe (                | Courier                               | Connectivity Settings |
| Cloud Management                | Safaa / Sa                                                                                       |                                                                                                    | gs management                                             | Management                         | management                                                                                              | Settings                                                | Journa           | Settings                                  | Users a               | settings                              |                       |
| Configurations                  | Sales / Sa                                                                                       |                                                                                                    |                                                           |                                    |                                                                                                    |                                                         |                  |                                           |                       |                                       |                       |
| Company                         | Safe S/N                                                                                         | KS07072022                                                                                                    |                                                           | Compa                              | ny Sales Demo                                                                                           |                                                         |                  | Location Name                             | Test                  | J                                     |                       |
| Groups                          | State                                                                                            | Texas                                                                                                    |                                                           | Country                            | United States                                                                                           | 8                                                       |                  | Status                                    |                       | Sat                                   | fe Enrolled           |
| Location                        |                                                                                                  | Vie                                                                                                    | w Inventory Summary                                       |                                    |                                                                                                    | View EOD Su                                             | mmary            | Last Sync Time                            |                       | 06/28/20                              | 19 13:01:49 (CDT)     |
| Safes                           |                                                                                                  |                                                                                                    |                                                           |                                    |                                                                                                    |                                                         |                  |                                           | _                     |                                       |                       |
| Edit Profile                    | * Safe                                                                                           | Users                                                                                                    |                                                           |                                    |                                                                                                    |                                                         |                  |                                           | 1                     | Safe Profil                           | es 🚺 🔂 Add New U      |
| Report Configuration            |                                                                                                  |                                                                                                    |                                                           |                                    | (                                                                                                    |                                                         |                  | the Cath Depart                           |                       |                                       |                       |
| Dashboard Configuration         | Usernam                                                                                          | 10                                                                                                    |                                                           | Profile                            | Select One                                                                                              |                                                         |                  | ch Co Heset                               |                       |                                       |                       |
| Change Exchange<br>onfiguration | Username                                                                                         | j.                                                                                                    | User Number                                               | Profile N                          | ame L                                                                                                   | JAL S                                                   | tatus            | Actions                                   |                       |                                       | Follow Group          |
| Safe Monitoring                 | Donny                                                                                            |                                                                                                    | 2                                                         | Cashier v                          | v Door 0                                                                                                |                                                         | Active           | C Edit                                    | 🗊 Delete              |                                       |                       |
| ogout                           | Donny                                                                                            |                                                                                                    | 6                                                         | Manager                            | 6                                                                                                    |                                                         | Activo           |                                           | 🛱 Delete              |                                       |                       |
| Click on reset                  | PIN.                                                                                             |                                                                                                    |                                                           |                                    |                                                                                                    |                                                         |                  |                                           |                       |                                       |                       |
| Click on reset                  | PIN.                                                                                             |                                                                                                    | 3                                                         | *                                  |                                                                                                    | eran                                                    |                  |                                           | 82                    |                                       | , (B),                |
| Click on reset                  | PIN.                                                                                             | ose Basis                                                                                                    | c Gash<br>Gash                                            | Component<br>Management            | Event<br>Management                                                                                     | Holiday                                                 | Door             | Access<br>Settings                        | Safe (C)<br>Users S   | Courier<br>Settings                   | Connectivity Settings |
| Click on reset                  | PIN.                                                                                             | bse te Basis                                                                                                    | g Cash<br>Management                                      | Component<br>Management            | Event<br>Management                                                                                     | Holiday<br>Settings                                     | Door<br>Settings | Access<br>Settings                        | Safe C<br>Users S     | Courier<br>Settings                   | Connectivity Settings |
| Click on reset                  | PIN.                                                                                             | sso<br>Te<br>afe<br>Users / Edit                                                                                                    | s<br>gs Cash<br>Management<br>Safe User                   | Component<br>Management            | Event<br>Management                                                                                     | Holiday<br>Settings                                     | Door<br>Settings | Access<br>Settings                        | Safe<br>Users S       | Courier<br>Settings                   | Connectivity Settings |
| Click on reset                  | PIN.                                                                                             | see<br>fe<br>ife Users / Edit<br>KS07072022                                                                                                    | ga Cash<br>Management<br>Safe User                        | Component<br>Management<br>Compa   | Event<br>Management                                                                                     | Holiday<br>Settings                                     | Door<br>Settings | Access<br>Settings                        | Safe<br>Users Test    | Courier<br>Settings                   | Connectivity Settings |
| Click on reset                  | PIN.                                                                                             | See<br>Texas                                                                                                    | gs Cash<br>Management<br>Safe User                        | Company<br>Company<br>Compa        | Event<br>Management                                                                                     | Holiday<br>Settings                                     | Door<br>Settings | Access<br>Settings                        | Sate<br>Users S       | Courier<br>Settings                   | Connectivity Settings |
| Click on reset                  | PIN.<br>Choir<br>Safes / Sa<br>Safe S/N<br>State                                                 | Basis<br>Basis<br>tel Users / Edit<br>KS07072022<br>Texas                                                                                                    | g Cash<br>Management<br>Safe User                         | Company<br>Company<br>Country      | Went Management                                                                                         | Holiday<br>Settings                                     | Door<br>Settings | Access<br>Settings                        | Sate<br>Users S       | Courier<br>Settings                   | Connectivity Settings |
| Click on reset                  | PIN.<br>Cho<br>Safes / Se<br>Safe S/N<br>State                                                   | Asia<br>Asia<br>Asia | cash<br>Management<br>Safe User<br>w Inventory Summary    | Component<br>Management<br>Compa   | Event<br>Management<br>Ny Sales Demo<br>United States                                                   | Holiday<br>Settings                                     | Door<br>Settings | Access<br>Settings                        | Safe<br>Users S       | Courier<br>Settings<br>J<br>Saf       | Connectivity Settings |
| Click on reset                  | PIN.                                                                                             | Basis<br>Setting<br>Ife Users / Edit<br>KS07072022<br>Texas<br>Vie<br>Safe User                                                                                                    | g Gash<br>Management<br>Safe User                         | Component<br>Management<br>Compa   | Event<br>Management                                                                                     | Holiday<br>Settings                                     | Door<br>Settings | Location Name<br>Status<br>Last Sync Time | Safe<br>Users<br>Test | Courier<br>Settings                   | Connectivity Settings |
| Click on reset                  | PIN.<br>Choire<br>Safes / Sa<br>Safe S/N<br>State                                                | See<br>be<br>die Users / Edit<br>KS07072022<br>Texas<br>Vie<br>Safe User                                                                                                    | g Gash<br>Management<br>Safe User                         | Company<br>Compa                   | Event<br>Management<br>Management<br>United States                                                      | Holiday<br>Settings                                     | Door<br>Settings | Access<br>Settings                        | Sate<br>Users<br>Test | Courier<br>Settings                   | Connectivity Settings |
| Click on reset                  | PIN.<br>Choir<br>Seites / Sc<br>Safes / Sc<br>Safe S/N<br>State                                  | Basis<br>See<br>infe Users / Edit<br>KS07072022<br>Texas<br>Vie<br>Safe User                                                                                                    | g Cash<br>Management<br>Safe User                         | Companent<br>Compa                 | Kent<br>Management                                                                                      | Holiday<br>Settings                                     | Door<br>Settings | Location Name<br>Status<br>Last Sync Time | Safe<br>Users Es      | J<br>Saf                              | Connectivity Settings |
| Click on reset                  | PIN.<br>Cho<br>Safes / Se<br>Safes / Se<br>Safe S/N<br>State<br>Usernam<br>Profile N             | And Andrew Cashier View Cashier View Cashier                                                                                                    | gs Cash<br>Management<br>Safe User<br>w Inventory Summary | Companent<br>Menagement<br>Country | Event<br>Management<br>Ny Sales Demo<br>United States                                                   | Holiday<br>Settings<br>View EOD Su<br>e • PIN Only      | mmary            | Location Name<br>Status<br>Last Sync Time | Safe<br>Users<br>Test | Courier<br>Settings                   | Connectivity Settings |
| Click on reset                  | PIN.<br>Cho<br>Safes / Se<br>Safes / Se<br>Safe S/N<br>State<br>Usernam<br>Profile N<br>Enable E | See<br>le<br>Besis<br>Setting<br>Afe Users / Edit<br>KS07072022<br>Texas<br>Vie<br>Safe User<br>e • Donny<br>arme • Cashier v<br>xpire _                                                                                                    | s Safe User                                               | Companent<br>Management<br>Country | Event<br>Management<br>Ny Sales Demo<br>v United States<br>elect Access Mod<br>nable User<br>cpiry Date | Holiday<br>Settings<br>View EOD Su<br>e * PIN Only<br>2 | mmary            | Location Name<br>Status<br>Last Sync Time | Safe<br>Users<br>Test | Courier<br>Settings<br>J<br>06/28/201 | Connectivity Settings |

7. Click on OK.

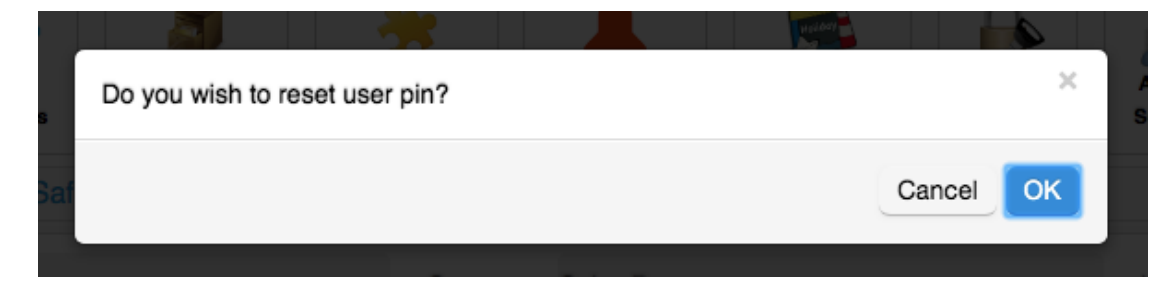

Updated: 06.28.19

AMS

8. The users PIN will be reset once the safe syncs with the website. This can be seen by looking at the last Sync time.

| Dashboard                          | C          | ) 🔥                 |                  |            |                           |            | A .            |          | <u>s</u>              |
|------------------------------------|------------|---------------------|------------------|------------|---------------------------|------------|----------------|----------|-----------------------|
| Reports                            | Choo       | ose Basic           | Cash             | Component  | Event Holiday             | Door A     | Access Safe    | Courier  | Connectivity Settings |
| Cloud Management                   | Safes / Sa | afe Users / Edit Sa | fe User          | management | management Settings       | Jostinga J | Catia          | Settinge |                       |
| Configurations                     |            |                     |                  |            |                           | · · · ·    |                |          |                       |
| Company                            | Safe S/N   | KS07072022          |                  | Company    | Sales Demo                | L          | .ocation Name  | Test J   |                       |
| Groups                             | State      | Texas               |                  | Country    | United States             | 5          | Status         | S        | afe Enrolled          |
| E Location                         |            | View Ir             | nventory Summary |            | View EOD S                | Summary    | Last Sync Time | 06/28/2  | 019 13:01:49 (CDT)    |
| Safes                              |            |                     |                  |            |                           |            |                |          |                       |
| Ledit Profile                      | / Edit S   | Safe User           |                  |            |                           |            |                |          |                       |
| * Report Configuration             |            |                     |                  |            |                           |            |                |          |                       |
| X Dashboard Configuration          | Usernam    | 1e* Donny           |                  | Sele       | ct Access Mode * PIN Only | /          | Beset PIN      |          |                       |
| * Change Exchange<br>Configuration | Profile Na | ame * Cashier w D   | oor              | - Enal     | ble User 🗹                | ,<br>      |                |          |                       |
| Safe Monitoring                    | Enable E   | xpire               |                  | Expi       | ry Date                   |            |                |          |                       |
|                                    |            |                     |                  |            |                           |            |                |          |                       |